## Ejercicio: Uso de la herramienta Parche

Objetivo.

Aprender a utilizar la herramienta Parche.

Ejercicio paso a paso.

- 1. Selecciona la herramienta Parche en el Panel de herramientas. Asegúrate de que la opción Origen en la barra de Opciones de herramientas está activada.
- 2. Selecciona el área a parchear haciendo clic y arrastrando el ratón para crear el trazo de selección alrededor de ella.
- 3. Una vez terminada la selección haz clic dentro de ella y arrástrala hacia la zona que quieras que sea el origen del parche.
- 4. Suelta el botón del ratón.
- 5. Puedes quitar la selección desde el comando **Selección** → **Deseleccionar**.